# KEMPEN KURSUS SEOR DALAM TALIAN/EPSA

#JOMKITAJAGAKITA #KURSUSONLINESERONOK #100%KURSUSTAHUN2021

Bermula Jan 2021

#### **Tutorial Kursus Online EPS/**

#### Langkah 1

Masuk ke laman web EPSA E-Pembelajaran Sektor Awam di https: //www.epsa.gov.my 🐝 🛃 **E-Pembelajaran** Sektor Awam

> Nilai seseorang itu ialah. ilmu pengetahuannya - Ali Abi Thalib -

Loa Masuk

www.cikguhailmi.com Aset terbaik adalah minda anda Belajar bila-bila masa, di mana jua

injuk saya, SEKARANC

2

 Log Masuk dengan menggunakan kad pengenalan anda. Password akan dihantar ke emel yang didaftarkan. Pastikan emel anda aktif.

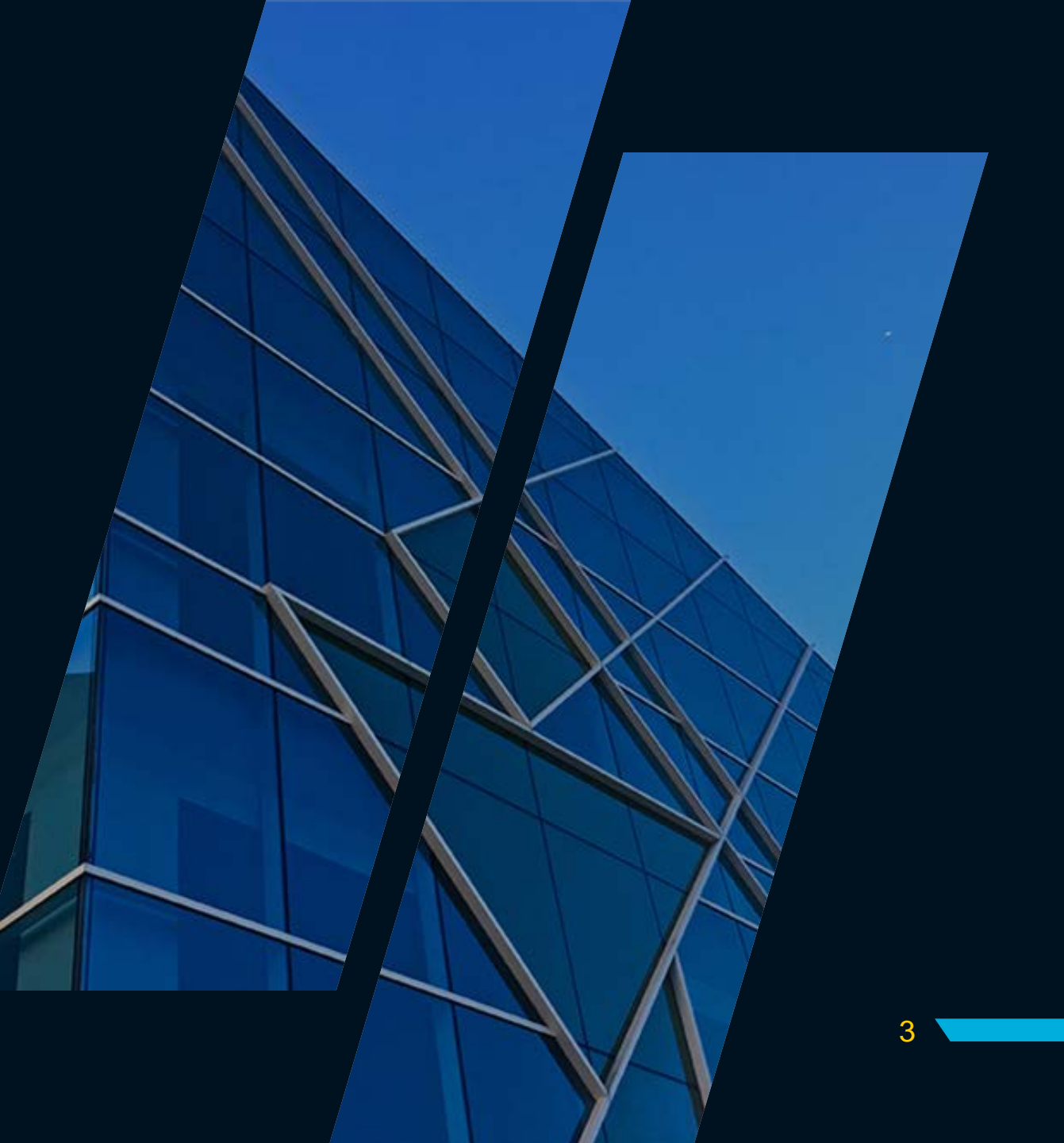

 Tukar password mengikut kesukaan anda. Password baru anda mestilah mengandungi kombinasi huruf, simbol dan nombor. Jangan lupa catatkan di dalam buku, bagi yang mengalami masalah untuk mengingati password.(simpan di dalam handphone)

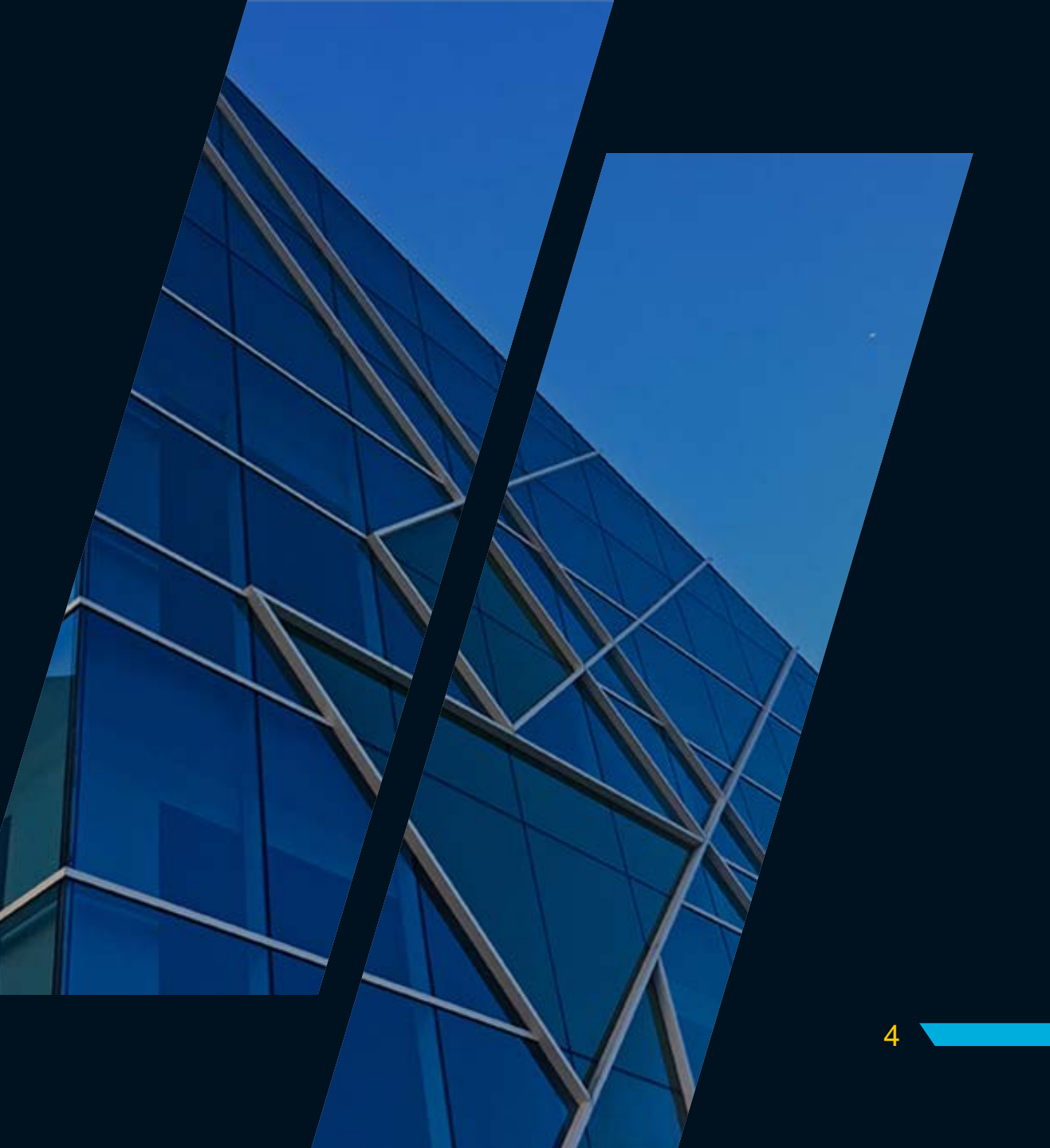

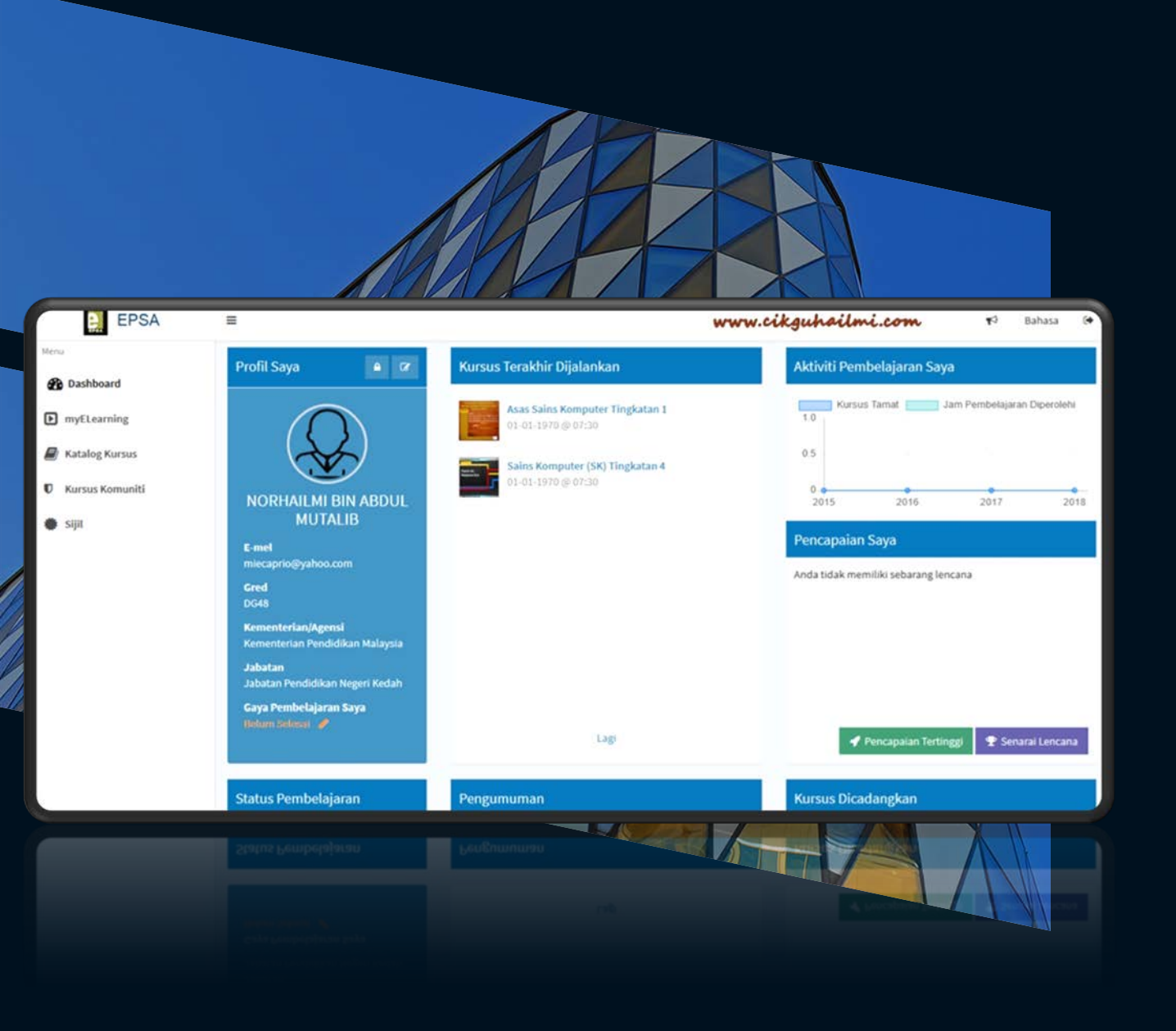

Lorem ipsum dolor sit amet, consectetuer adipiscing elit

 Klik DASHBOARD untuk melihat profil anda. Maklumat peribadi dan perkembangan terkini kursus online yang anda sedang dan telah ikuti akan terpapar di sini.

## Klik KATALOG KURSUS untuk memilih kursus online anda.

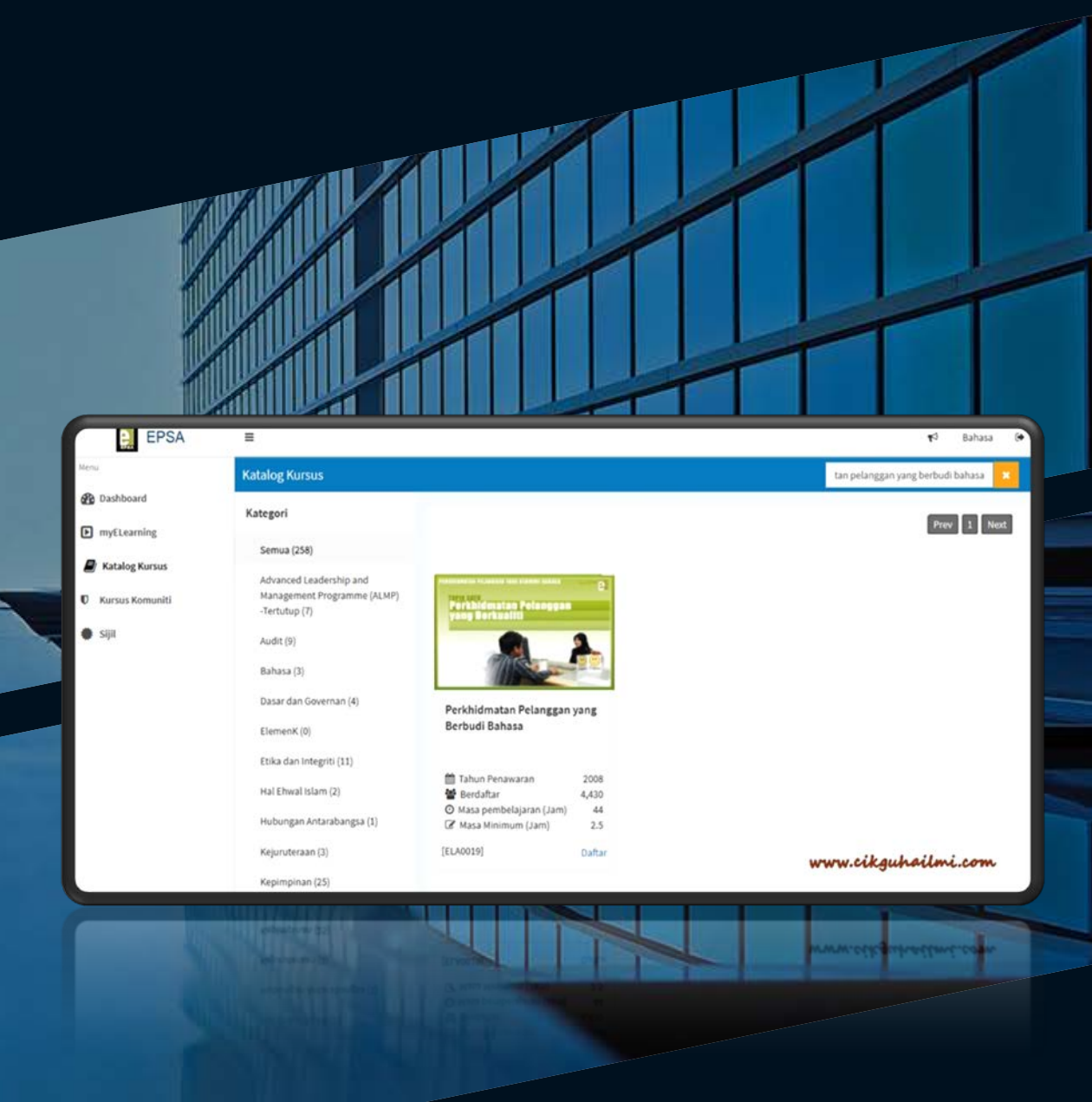

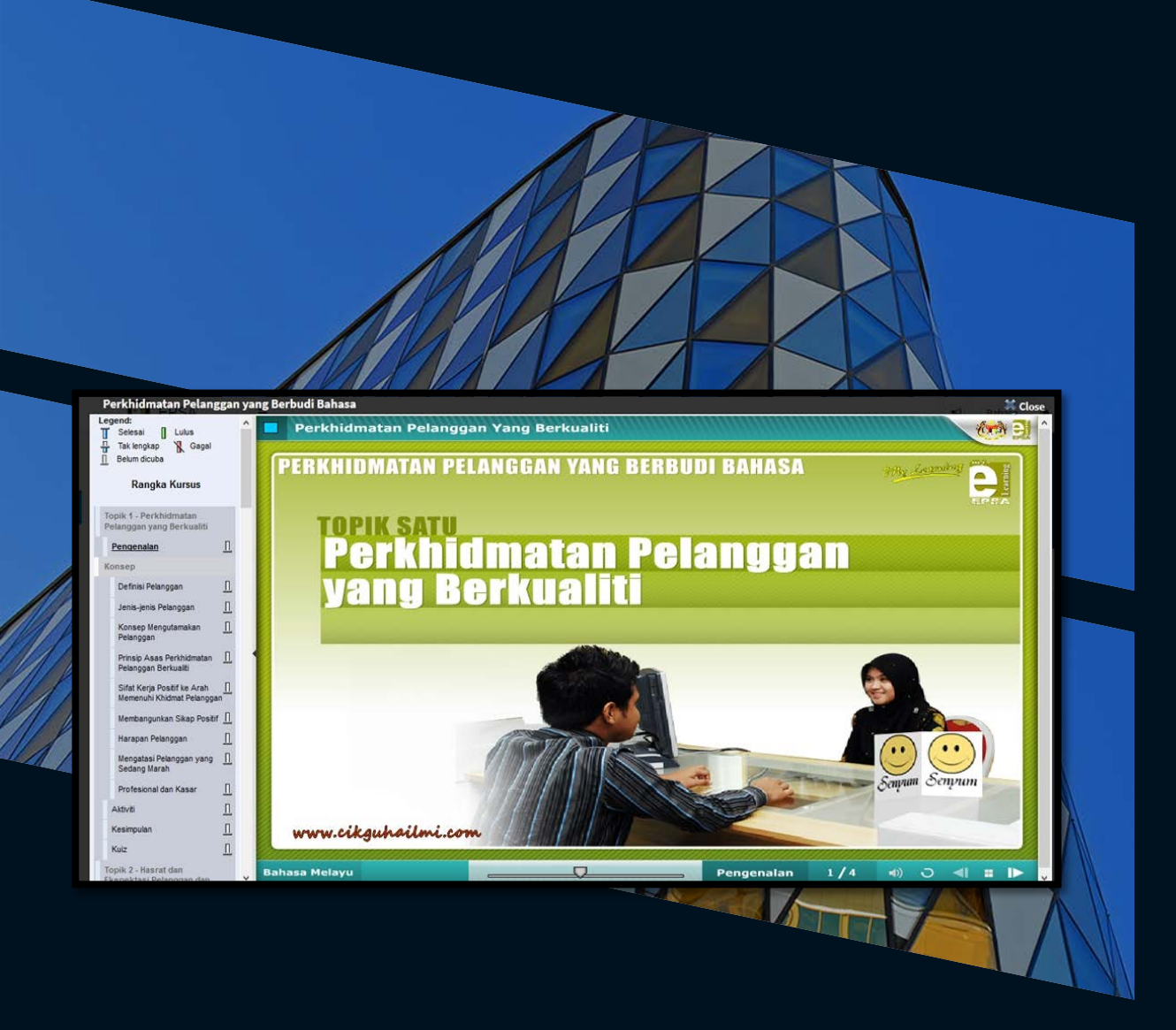

Lorem ipsum dolor sit amet, consectetuer adipiscing elit

- Ikuti kursus online dengan gembira!
- Setelah anda selesai mengikuti kursus online ini dengan jayanya, anda akan diberikan sijil online yang boleh dimuat turun dan dicetak untuk didaftarkan ke dalam sistem Latihan CREATE, JKR Malaysia.

# Selamat berkursus!

Sebarang kesulitan/pertanyaan anda boleh menghubungi kami seperti berikut,

Ir. Puan Juranie Binti Dumatin

03-4044 17301/016-819 8227

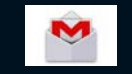

Juranie.jkr@1govuc.gov.my

Puan Che Azizah Binti Abdul Aziz

03-4044 17310/016-774 1802

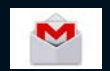

cazizah.jkr@1govuc.gov.my